Video title: Basic Disk to Dynamic Disk Conversion TI: 9.1.2

| Step   | 1       | Description                                                                                                    |
|--------|---------|----------------------------------------------------------------------------------------------------|
| #1     | Video 1 | Right-click on My Computer and click <b>Manage.</b> The Computer Management window will open.                                                                                                    |
| #2     | Video 1 | In the Left window pane click <b>Disk Management</b> . In the lower portion of the right hand side, right-click on <b>Disk 0</b><br><b>Basic</b> and Click <b>Upgrade to Dynamic Disk</b>                                                                                        |
| #3     | Video 1 | The Upgrade to Dynamic Disk window will appear. Be sure<br>there is a check mark in the box next to Disk 0 and click<br><b>OK</b> . The next window is Disk to Upgrade, check to be sure<br>the information is correct and click <b>Upgrade</b> .                                |
| #4     | Video 1 | A window will appear called Disk Management. It will ask<br>"Are you sure you want to upgrade?" click <b>Yes</b> . One last<br>warning will appear about dismounting the file system.<br>Click <b>Yes</b> . Click <b>OK</b> to reboot this will complete the<br>upgrade process. |
| Step 2 |         |                                                                                                    |
| #5     | Video 2 | Once the computer reboots, log back on. A <b>System Settings</b><br><b>Change</b> window will appear, stating Windows 2000 has<br>installed new devices and will need to restart. Click <b>Yes</b> .                                                                             |
| #6     | Video 2 | Once the computer reboots, log back on. Navigate back to the <b>Disk Management</b> screen (using the steps above).                                                                                                    |
| #7     | Video 2 | Notice where it says Disk 0, it now says <b>Dynamic</b> instead of Basic. The conversion is complete.                                                                                                    |